# Quickpass | How to Reset Your Password

|  |                                                                                               | 3:16                                                                                                    | ul 🌣 🚮        |
|--|-----------------------------------------------------------------------------------------------|----------------------------------------------------------------------------------------------------|---------------|
|  |                                                                                               |                                                                                                    | G GADROUNT    |
|  |                                                                                               | GadellNet                                                                                                    |               |
|  | Step 1                                                                                        | Hello Quickpass Testuser,<br>Your account is active                                                             |               |
|  | Open the Quickpass app on your<br>mobile device (you may be<br>asked to input your passcode). | Password Expiration Date<br>April 29th<br>Quickpass Testuser -<br>quickpass.testuser@gadelInet.com<br>IPi Phone | Days left 364 |
|  |                                                                                               | Reset Password                                                                                                  |               |
|  | Click <b>Reset Password</b>                                                                   |                                                                                                    |               |
|  |                                                                                               |                                                                                                    |               |

After you choose reset password, you'll be taken to a screen that shows you the password requirements for your organization.

If you need technical assistance, please reach out to help@gadelinet.com or call 314-942-7485.

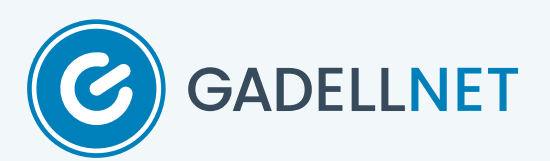

## Step 2

Input your new password.

### Click Reset Password

New Password

### Password Policy

Passwords expire every: 365 Days
 Minimum password age: 0 Days
 Minimum 12 Characters in length

- Include 3 of 4 Conditions
- One Uppercase Letter (A-Z)
  One Lowercase Letter (a-z)
  One Number (0-9)
- One Number (0-9)
  One Non-alphabetic Character (le. !,@,#,\$,%,^&,\*)

Exclude

Parts of the users full name that exceed two consecutive characters

0

User account name
 Last 10 passwords used

Reset Password

#### **Password Updated**

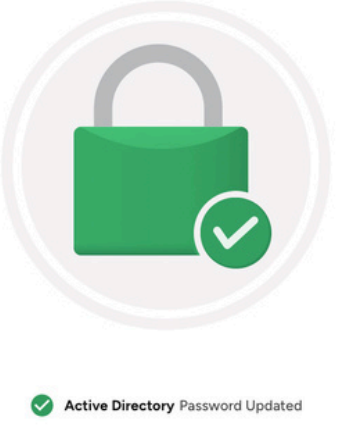

## Step 3

After selecting Reset Password, you'll be taken to the Password Updated screen. Please wait 5 minutes before trying your new password

If you need technical assistance, please reach out to help@gadelinet.com or call 314-942-7485.

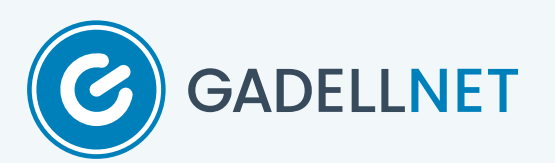

# Quickpass | Unlocking Your Account

### GadellNet Hello Quickpass Testuser, Your account is locked Step 1 Account Locked Days left Quickpass Testuser -365 Open the Quickpass app on your quickpass.testuser@gadellnet.com D iPho mobile device (you may be Reset Password **Unlock Account** asked to input your passcode). Click Unlock Account Account Unlocked To change password please click on reset password Step 2 After selecting Unlock Account, you'll be taken to the Account Unlocked Screen. Wait 5 minutes before logging in.

If you need technical assistance, please reach out to help@gadelinet.com or call 314-942-7485.

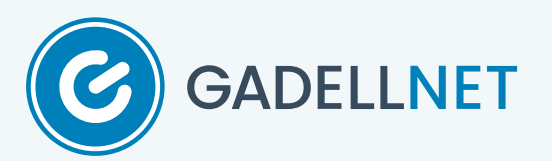